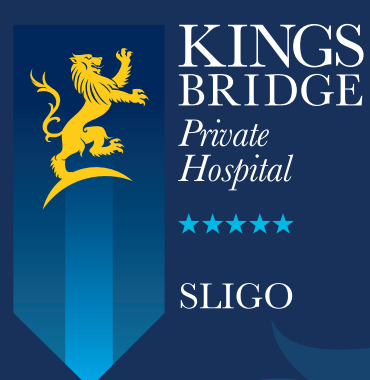

# HPM GP eReferrals Mini Guide

This user guide summarises how the GP referral process works when referring to Kingsbridge Private Hospital Sligo via the HPM application.

For HPM support queries please call **01 – 463 3000** followed by option 1, or email **gpsupport@helixhealth.com** 

## Step 1

Click 'Documents' in the top right corner of the patient's chart and then click the 'Electronic Referral' button.

| <b>₩ • • • • □ \$ • □ \$</b> • <b>□</b> •                                                                                                    |                                                                                                    | Helix Practice Manager : TheSurgery, ThePractice: PM                                                                                                    |                                                                      |
|----------------------------------------------------------------------------------------------------|----------------------------------------------------------------------------------------------------|----------------------------------------------------------------------------------------------------|----------------------------------------------------------------------|
| March Root     Applied     Applied <th>Administration Me<br/>Medical<br/>Medical<br/>Heatory C<br/>inversion<br/>inversion<br/>Reviewed Creeted</th> <th>Heik Practice Manager, TheBucger, TheBucger,</th> <th>Account Family GMS</th> | Administration Me<br>Medical<br>Medical<br>Heatory C<br>inversion<br>inversion<br>Reviewed Creeted | Heik Practice Manager, TheBucger, TheBucger, | Account Family GMS                                                   |
| Tests<br>Tier (Mont Recent Das)<br>Height & BM(7/62017)<br>BM(7/62017)                                                                                                    | Current Previous 180   20.06                                                                       | Medical History                                                                                                    | Additions Recall Opportunities<br>Cervical Simesr (Not Notified Yet) |

### Step 2

In the bottom left corner select 'General Referral' from the menu and then click the 'Add' button.

| ) *·*· Ø                                                                                                    | <b>&amp; • 🖩 🖬</b> ) •                                                                                     |                         |              |                                      |               |          |           |          | Helix P | ractice Manag   | er:TheSurgery | ThePractice     | PM                   |          |
|----------------------------------------------------------------------------------------------------|----------------------------------------------------------------------------------------------------|-------------------------|--------------|--------------------------------------|---------------|----------|-----------|----------|---------|-----------------|---------------|-----------------|----------------------|----------|
| Waiting Room<br>Search Add<br>Patients                                                                                           | Appointments                                                                                               | Patient Repo            | rts Tasks    | Admini<br>Og<br>Medical<br>History * | stration Help | Exams    | Protocols | Charting | Recalls | HL7<br>Messages | Documents     | Sketch<br>nents | Accounts<br>Accounts | Finalise |
| Miss Test, Jane (F) 3           Miss Test, Jane (F) 3           Alerts:           Drug All           Other A           Identifie | 37Y 2M 07/07/1980<br>Ilergies:<br>Ulergies:<br>205:                                                        | (10 Main Street, )      | Dun Leoghair | e, Dublin)                           |               |          |           |          |         |                 |               |                 |                      | 1        |
| Drag a column he                                                                                                    | eader here to group b                                                                                      | y that column.          |              |                                      |               |          |           |          |         |                 |               |                 |                      |          |
| Туре                                                                                                    |                                                                                                    |                         |              |                                      |               | Date     |           |          |         |                 |               |                 |                      | Status   |
| General Referral                                                                                                    |                                                                                                    |                         |              |                                      |               | 05/09/20 | 17        |          |         |                 |               |                 |                      | Accep    |
| General Referral                                                                                                    |                                                                                                    |                         |              |                                      |               | 01/09/20 | 17        |          |         |                 |               |                 |                      | Accep    |
| General Referral                                                                                                    |                                                                                                    |                         |              |                                      |               | 24/07/20 | 17        |          |         |                 |               |                 |                      | Accept   |
| General Referral                                                                                                    |                                                                                                    |                         |              |                                      |               | 24/07/20 | 17        |          |         |                 |               |                 |                      |          |
| General Referral                                                                                                    |                                                                                                    |                         |              |                                      |               | 24/07/20 | 17        |          |         |                 |               |                 |                      | Accept   |
| General Referral                                                                                                    |                                                                                                    |                         |              |                                      |               | 24/07/20 | 17        |          |         |                 |               |                 |                      | Accept   |
| General Referral                                                                                                    |                                                                                                    |                         |              |                                      |               | 24/07/20 | 17        |          |         |                 |               |                 |                      | Accept   |
| General Referral                                                                                                    |                                                                                                    |                         |              |                                      |               | 20/07/20 | 17        |          |         |                 |               |                 |                      | Accept   |
| General Referral                                                                                                    |                                                                                                    |                         |              |                                      |               | 19/07/20 | 17        |          |         |                 |               |                 |                      | Accept   |
| General Referral                                                                                                    |                                                                                                    |                         |              |                                      |               | 18/07/20 | 17        |          |         |                 |               |                 |                      | Accept   |
| Breast Referral                                                                                                    |                                                                                                    |                         |              |                                      |               | 22/06/20 | 17        |          |         |                 |               |                 |                      | Accept   |
| Breast Referral                                                                                                    |                                                                                                    |                         |              |                                      |               | 22/06/20 | 17        |          |         |                 |               |                 |                      | Accep    |
|                                                                                                    | Breast Referral<br>Prostate Referr<br>Lung Referral<br>General Referra<br>Radiology Orde<br>Dermatology Re | al<br>I<br>r<br>rferral |              |                                      |               |          |           |          |         |                 |               |                 |                      |          |
|                                                                                                    | Lab Order                                                                                                  |                         |              |                                      |               |          |           |          |         |                 |               |                 |                      |          |
|                                                                                                    |                                                                                                    |                         |              |                                      |               |          |           |          |         |                 |               |                 |                      |          |
|                                                                                                    | Pigmented Lesi                                                                                             | on Referral             | *            |                                      |               |          |           |          |         |                 |               |                 |                      |          |

# Step 3

The 'National General Referral Form' will load up. Select Hospital Type 'Private'.

|                                                                                                    | ntments Patient Rep                                                                                                    | oorts Tasks                                                                                                    | Administration  | Help                                              |                                                                                    |                                                  |   |   |     |             |        |
|----------------------------------------------------------------------------------------------------|----------------------------------------------------------------------------------------------------|----------------------------------------------------------------------------------------------------|-----------------|---------------------------------------------------|------------------------------------------------------------------------------------|--------------------------------------------------|---|---|-----|-------------|--------|
| 2 📶                                                                                                    | 6 -·/                                                                                                    | - Charles                                                                                                    | 17 ,            | 7 7                                               | aa j                                                                               |                                                  | • |   | E   | (T)         | LETTES |
| ra (12 146)                                                                                                    | General Referral                                                                                                    |                                                                                                    |                 |                                                   |                                                                                    |                                                  |   |   | ×   |             | 3      |
| rch Add New                                                                                                    |                                                                                                    |                                                                                                    |                 |                                                   |                                                                                    |                                                  |   |   | ^ n | ents Sketch | Accour |
| Patients Con                                                                                                    | H <sup>C</sup>                                                                                                    |                                                                                                    |                 |                                                   |                                                                                    |                                                  |   |   | 5   | ocuments    | 4      |
| Test Jane (E) 37Y 2M 0                                                                                                    | Dathermore as babilita filing                                                                                                    |                                                                                                    |                 |                                                   |                                                                                    |                                                  |   |   |     |             |        |
| Alerts:                                                                                                    | licalb Service Executive                                                                                                    |                                                                                                    |                 |                                                   |                                                                                    |                                                  |   |   |     |             |        |
| Drug Allergies:                                                                                                    | Patient Details                                                                                                    |                                                                                                    |                 |                                                   |                                                                                    |                                                  |   |   |     |             |        |
| Other Allergies:                                                                                                    | Patient Name:                                                                                                    | Jane Test                                                                                                    |                 |                                                   |                                                                                    |                                                  |   |   |     |             |        |
| Identifiers:                                                                                                    | Date of Birth:                                                                                                    | 07/07/1980                                                                                                    |                 | S                                                 | ex: Fema                                                                           | ale                                              |   |   |     |             |        |
|                                                                                                    | Hospital Type*:                                                                                                    | C Public C Priv                                                                                                    | ate             |                                                   |                                                                                    |                                                  |   |   |     |             |        |
| tronic Referrals                                                                                                    | Hospital*:                                                                                                    |                                                                                                    |                 |                                                   |                                                                                    | -                                                |   |   |     |             |        |
| rag a column header here                                                                                                    | Hospital Unit*                                                                                                    |                                                                                                    |                 |                                                   |                                                                                    | -                                                |   |   |     |             |        |
| pe                                                                                                    | II. MILL D.C.                                                                                                    |                                                                                                    |                 |                                                   |                                                                                    |                                                  |   |   |     |             |        |
| eneral Referral                                                                                                    | First Name:                                                                                                    |                                                                                                    | E E             | amily Name                                        | Test                                                                               |                                                  |   |   |     |             |        |
| eneral Referral                                                                                                    | Jane                                                                                                    |                                                                                                    |                 |                                                   | Test                                                                               |                                                  |   |   |     |             |        |
| eneral Referral                                                                                                    | Date of Birth: 07/07/                                                                                                    | 1980                                                                                                    |                 | MRN:                                              | HL0001                                                                             |                                                  |   |   |     |             |        |
|                                                                                                    |                                                                                                    |                                                                                                    |                 |                                                   |                                                                                    |                                                  |   |   |     |             |        |
| eneral Referral                                                                                                    | Drag a column heade                                                                                                    | r here to group I                                                                                                    | by that column. |                                                   |                                                                                    |                                                  |   |   |     |             |        |
| eneral Referral<br>eneral Referral                                                                                                    | Drag a column heade                                                                                                    | r here to group I                                                                                                    | by that column. |                                                   |                                                                                    |                                                  |   |   |     |             |        |
| eneral Referral<br>eneral Referral<br>eneral Referral                                                                                                    | Drag a column heade                                                                                                    | r here to group                                                                                                    | by that column. |                                                   |                                                                                    |                                                  |   |   |     |             |        |
| eneral Referral<br>eneral Referral<br>eneral Referral<br>eneral Referral                                                                                              | Drag a column heade                                                                                                    | r here to group I                                                                                                    | by that column. |                                                   |                                                                                    |                                                  |   |   |     |             |        |
| eneral Referral<br>eneral Referral<br>eneral Referral<br>eneral Referral<br>eneral Referral                                                                           | Drag a column heade                                                                                                    | r here to group I                                                                                                    | by that column. |                                                   |                                                                                    |                                                  |   |   |     |             |        |
| eneral Referral<br>eneral Referral<br>eneral Referral<br>eneral Referral<br>eneral Referral<br>eneral Referral                                                        | Drag a column heade                                                                                                    | r here to group l                                                                                                    | by that column. |                                                   |                                                                                    |                                                  |   |   |     |             |        |
| eneral Referral<br>eneral Referral<br>eneral Referral<br>eneral Referral<br>eneral Referral<br>eneral Referral                                                        | Drag a column heade                                                                                                    | r here to group I                                                                                                    | by that column. |                                                   |                                                                                    |                                                  |   |   |     |             |        |
| eneral Referral<br>eneral Referral<br>eneral Referral<br>eneral Referral<br>eneral Referral<br>eneral Referral<br>eneral Referral<br>east Referral                    | Drag a column heade<br>Reason For Referral<br>Previous Hospital Attend                                                                                                    | r here to group l                                                                                                    | by that column. |                                                   |                                                                                    |                                                  |   |   |     |             |        |
| eneral Referral<br>eneral Referral<br>eneral Referral<br>eneral Referral<br>eneral Referral<br>eneral Referral<br>east Referral<br>east Referral                      | Drag a column heade<br>Reason For Referral<br>Previous Hospital Attend<br>Referral Priority                                                                                                    | Ince                                                                                                    | by that column. |                                                   |                                                                                    |                                                  |   |   |     |             |        |
| eneral Referral<br>eneral Referral<br>eneral Referral<br>eneral Referral<br>eneral Referral<br>eneral Referral<br>east Referral<br>east Referral                      | Drag a column heade<br>Reason For Referral<br>Previous Hospital Attend<br>Referral Priority:<br>Preferred Consultant                                                                                                    | ance:                                                                                                    | by that column. | Firstna                                           | me:                                                                                |                                                  |   | * |     |             |        |
| eneral Referral<br>eneral Referral<br>eneral Referral<br>eneral Referral<br>eneral Referral<br>eneral Referral<br>eneral Referral<br>east Referral<br>east Referral   | Drag a column heade<br>Reason For Referral<br>Previous Hospital Attend<br>Referral Priority<br>Preferred Consultant<br>Reason For Referral                                                                                                    | ance:                                                                                                    | by that column. | Firstna                                           | me:                                                                                |                                                  |   |   |     |             |        |
| neral Referral<br>eneral Referral<br>eneral Referral<br>oneral Referral<br>oneral Referral<br>eneral Referral<br>east Referral<br>east Referral                       | Drag a column heade<br>Reason For Referral<br>Previous Hospital Attend<br>Referral Priority:<br>Preferred Consultant<br>Reason For Referral<br>Anticipated outcome:                                                                                       | ance:                                                                                                    | by that column. | Firstna                                           | me:                                                                                |                                                  |   |   |     |             |        |
| neral Referral<br>meral Referral<br>meral Referral<br>neral Referral<br>neral Referral<br>neral Referral<br>sast Referral<br>sast Referral<br>sast Referral           | Drag a column heade<br>Reason For Referral<br>Previous Hospital Attend<br>Referral Priority<br>Preferred Consultant<br>Reason For Referral<br>Anticipated outcome:                                                                                        | ance:<br>Sumame:                                                                                                    | by that column. | Firstna                                           | me:                                                                                |                                                  |   | * |     |             |        |
| nnera Referral<br>eneral Referral<br>eneral Referral<br>eneral Referral<br>eneral Referral<br>eneral Referral<br>east Referral<br>east Referral<br>east Referral      | Praga column heade<br>Reason For Referral<br>Previous Hospital Attend<br>Referral Priority<br>Preferred Consultant<br>Reason For Referral<br>Anticipated outcome:<br>Vital Signs                                                                          | ance:<br>Sumame:                                                                                                    | by that column. | Firstna                                           | me:                                                                                |                                                  |   | * |     |             |        |
| neral Referral<br>eneral Referral<br>eneral Referral<br>oneral Referral<br>oneral Referral<br>eneral Referral<br>east Referral<br>east Referral                       | Drag a column heade<br>Reason For Referral<br>Previous Hospital Attend<br>Referral Priority:<br>Preferred Consultan<br>Reason For Referral<br>Anticipated outcome:<br>Vital Signs<br>BP Systelic/Destroli                                                 | ance:<br>Sumame:                                                                                                    | 1201-1          | Firstna                                           | me:                                                                                | 6/07/2017                                        |   | * |     |             |        |
| nneral Referral<br>meral Referral<br>meral Referral<br>nneral Referral<br>meral Referral<br>nneral Referral<br>east Referral<br>east Referral<br>east Referral        | Drag a column heade<br>Reason For Referal<br>Previous Hospital Attend<br>Referal Priority:<br>Preferred Consultant<br>Reason For Referal<br>Anticipated autocome:<br>Vital Signs<br>BP Systolic/Diastoli                                                  | ance:<br>Sumame:                                                                                                    | 120 ÷ /         | Firstna                                           | me:                                                                                | 6/07/2017                                        |   | * |     |             |        |
| aneral Referral<br>aneral Referral<br>aneral Referral<br>aneral Referral<br>aneral Referral<br>aneral Referral<br>east Referral<br>east Referral<br>east Referral     | Drag a column heade<br>Reason For Referral<br>Previous Hospital Attend<br>Referral Priority<br>Preferred Consultant<br>Reason For Referral<br>Anticipated outcome:<br>Vital Signs<br>BP Systolic/Diastoli<br>Height                                       | ance:<br>Sumame:                                                                                                    | 120 <b>•</b> /  | 80 ÷ mn<br>180 ÷ cm                               | me:<br>n/hg Oi                                                                     | 5/07/2017<br>6/07/2017                           |   | • |     |             |        |
| eneral Referral<br>eneral Referral<br>eneral Referral<br>eneral Referral<br>eneral Referral<br>eneral Referral<br>east Referral<br>east Referral<br>east Referral     | Praga column heade<br>Peason For Referral<br>Previous Hospital Attent<br>Referral Priority:<br>Preferred Couston<br>Reson For Referral<br>Anticipated outcome:<br>Vital Signs<br>BP Systolic/Diastoli<br>Height<br>Weigt                                  | ance:<br>Sumame:                                                                                                    | 120 <u>9</u> /  | 80 ÷ mm<br>180 ÷ cm<br>650 ÷ kg                   | me:<br>h/hg Oi<br>i Oi                                                             | 6/07/2017<br>6/07/2017<br>6/07/2017              |   | * |     |             |        |
| eneral Referral<br>eneral Referral<br>eneral Referral<br>eneral Referral<br>eneral Referral<br>eneral Referral<br>eneral Referral<br>veast Referral<br>veast Referral | Drag a column heade<br>Reason For Referral<br>Previous Hospital Attend<br>Referral Priority:<br>Praferred Consultant<br>Praferred Consultant<br>Praferred Consultant<br>Referral Priority:<br>Vital Signs<br>BP Systolic/Diastoli<br>Heigh<br>Vienj<br>BM | ance and an ance and ance and ance and ance ance and ance ance ance ance ance ance ance ance | 120 ÷ /         | 80 € mn<br>180 € cm<br>650 € kg                   | me:<br>1/hg Or<br>1 Or<br>10<br>10<br>10<br>10<br>10<br>10<br>10<br>10<br>10<br>10 | 6/07/2017<br>6/07/2017<br>6/07/2017              |   | • |     |             |        |
| eneral Referral<br>eneral Referral<br>eneral Referral<br>eneral Referral<br>eneral Referral<br>sneral Referral<br>aeast Referral<br>east Referral                     | Drag a column heade<br>Reason For Referral<br>Previous Hospital Attend<br>Referral Priority<br>Preferred Consultant<br>Reason For Referral<br>Anticipated outcome:<br>Vital Signs<br>BP Systolic/Diastoli<br>Heigh<br>Weigh<br>BM<br>Puls                 | ance:<br>Sumane:<br>Sumane:<br>tt<br>tt<br>20.06                                                                                                    | 120 : /         | 80 ÷ mn<br>180 ÷ cm<br>65 0 ÷ kg<br>kg<br>55 ÷ bo | me:<br>n/hg Oi<br>0<br>M2<br>m Oi                                                  | 5(07/2017<br>5(07/2017<br>5(07/2017<br>5(07/2017 |   | * |     |             |        |

## Step 4

Click the 'Hospital' list and select Kingsbridge Private Hospital.

|                           | <b>.</b>                                        |              |                |               |        |            | Helix | ractice Manage | r: TheSurgery, ThePractic      |
|---------------------------|-------------------------------------------------|--------------|----------------|---------------|--------|------------|-------|----------------|--------------------------------|
| Waiting Room Appoi        | ntments Patient Reports                         | Tasks        | Administrat    | ion Help      |        |            |       |                |                                |
| 2 2 1                     | ē - /                                           | <u> </u>     | 57             | ×             | aaa    |            |       |                |                                |
| 376 🛄 🛄                   | General Referral                                |              |                |               |        |            |       |                | ×                              |
| arch Add New              | 10                                              |              |                |               |        |            |       |                | nents Sketch                   |
| Patients Con              | H-                                              |              |                |               |        |            |       |                | Documents                      |
| s Test, Jane (F) 37Y 2M 0 | Fedhmeannacht na Seithfrie Slänte               |              |                |               |        |            |       |                |                                |
| Alerts:                   | likalih Service Executive                       |              |                |               |        |            |       |                |                                |
| Drug Allergies:           | Patient Details                                 | -            |                |               |        |            |       |                |                                |
| Other Allergies:          | Patient Name: Jane                              | Test         |                |               |        |            |       |                |                                |
| Identifiers:              | Date of Birth: 07/0                             | 7/1980       |                |               | Sex: F | emale      |       |                |                                |
|                           | Hospital Type*: CPu                             | iblic • Priv | ate            |               |        |            |       |                |                                |
| tronic Referrals          | Hospital*: Kir                                  | ngsbridge Pr | rivate Hospita | 1             |        |            | 1     |                |                                |
| rag a column header here  | Hospital Unit*:                                 |              |                |               |        |            |       |                |                                |
| ne                        |                                                 |              |                |               |        |            |       |                |                                |
| anaral Referral           | HealthLink Patients                             |              |                | Energia Maria |        |            |       |                |                                |
| eneral Referral           | First Name. Jane                                |              |                | ramily Name   | Test   |            |       |                |                                |
| eneral Referral           | Date of Birth: 07/07/1980                       |              |                | MRM           | HL00   | 01         |       |                |                                |
| eneral Referral           | Drog o column booder be                         | ro to aroun  | by that only   |               |        |            |       |                |                                |
| eneral Referral           | Drag a column header he                         | e to group   | by that colum  | HL.           |        |            |       |                |                                |
| eneral Referral           |                                                 |              |                |               |        |            |       |                |                                |
| eneral Referral           |                                                 |              |                |               |        |            |       |                |                                |
| eneral Referral           |                                                 |              |                |               |        |            |       |                |                                |
| eneral Referral           |                                                 |              |                |               |        |            |       |                |                                |
| eneral Referral           | Reason For Referral                             |              |                |               |        |            |       |                |                                |
| east Referral             | Previous Hospital Attendance                    | e .          |                |               |        |            |       | *              | Accession of the second second |
| east Referral             | Referral Priority:*                             |              |                |               |        |            |       | *              |                                |
|                           |                                                 | 0            |                |               |        |            |       |                |                                |
|                           | Preferred Consultant:                           | Sumame:      |                | First         | name:  |            |       |                |                                |
|                           | Reason For Referral /<br>Anticipated outcome: * |              |                |               |        |            |       |                |                                |
|                           |                                                 |              |                |               |        |            |       |                |                                |
|                           | Vited Come                                      |              |                |               |        |            |       |                |                                |
|                           | Vital Jights                                    |              |                |               |        |            |       |                |                                |
|                           | BP Systolic/Diastolic:                          |              | 120 1          | 80 🌻 r        | nm/hg  | 06/07/2017 |       |                |                                |
|                           | Height                                          |              |                | 180           | m      | 06/07/2017 |       |                |                                |
|                           | Maiahti                                         |              |                | 100 -         | an     | 00/07/2017 |       |                |                                |
|                           | weight.                                         |              |                | 65.0          | kg     | 06/07/2017 |       |                |                                |
|                           | BMI:                                            | 20.06        |                |               | kg/M2  |            |       |                |                                |
|                           | Pulse:                                          |              |                | 55 💠 🛛        | opm    | 06/07/2017 |       |                |                                |
|                           |                                                 |              |                |               |        |            |       |                |                                |

# Step 5

Click the 'Hospital Unit' list to choose what type of referral (speciality/department/service) you wish to send the patient to.

| Waiting Room Appo                                 | intments Patient Repor                          | ts Tasks              | Administration | Help      | 88     |            | 1 | ×       | <b>A</b> |
|---------------------------------------------------|-------------------------------------------------|-----------------------|----------------|-----------|--------|------------|---|---------|----------|
| Patients Co<br>Test, Jane (F) 37Y 2M (<br>Alerts: | reducement a betitier lief                      |                       |                |           |        |            |   | A nents | Sketch   |
| Drug Allergies:                                   | Patient Name: Ja                                | ane Test              |                |           |        |            |   |         |          |
| Identifiers                                       | Dut (Dit)                                       | 20214000              |                |           | Sav: F |            |   |         |          |
| internation.                                      | Date of Birth: 0                                | //07/1980             |                |           | Fer Fe | male       |   |         |          |
|                                                   | Hospital Type*: 0                               | Public  Privat        | e              |           |        |            |   |         |          |
| stronic Referrals                                 | Hospital*:                                      | Kingsbridge Priv      | ate Hospital   |           |        | *          |   |         |          |
| Drag a column header her                          | Hospital Unit*:                                 | Cardiology Refe       | rral           |           |        | -          |   |         |          |
| rpe                                               | Health link Patients                            |                       |                |           |        |            |   |         |          |
| eneral Referral                                   | First Name: Jane                                |                       | Fam            | ily Name: | Test   |            |   |         |          |
| eneral Referral                                   | oune                                            |                       |                |           | reat   |            |   |         |          |
| eneral Referral                                   | Date of Birth: 07/07/19                         | 80                    |                | MRN       | HL000  |            |   |         |          |
| eneral Referral                                   | Drag a column header h                          | nere to group by      | that column.   |           |        |            |   |         |          |
| eneral Referral                                   |                                                 |                       |                |           |        |            |   |         |          |
| ieneral Referral                                  |                                                 |                       |                |           |        |            |   |         |          |
| eneral Referral                                   |                                                 |                       |                |           |        |            |   |         |          |
| ieneral Referral                                  |                                                 |                       |                |           |        |            |   |         |          |
| ieneral Referral                                  |                                                 |                       |                |           |        |            |   |         |          |
| ieneral Referral                                  | Reason For Referral                             | and the second second |                |           |        |            | - |         |          |
| reast Referral                                    | Previous Hospital Attendan                      | ice.                  |                |           |        |            |   |         |          |
| reast Referral                                    | Referral Priority:*                             |                       |                |           |        |            | * |         |          |
|                                                   | Preferred Consultant:                           | Sumame:               |                | Firstna   | ame:   |            |   |         |          |
|                                                   | Reason For Referral /<br>Anticipated outcome: * |                       |                |           |        |            |   |         |          |
|                                                   | Vital Signs                                     |                       |                |           |        |            |   |         |          |
|                                                   | BP Systolic/Diastolic:                          | 1                     | 20 - /         | 30 🗧 mr   | m/hg   | 06/07/2017 |   |         |          |
|                                                   | Hoiaht                                          |                       | 1              | 30        | n      | 06/07/2017 |   |         |          |
|                                                   | Meight.                                         |                       |                | CII       |        | 20,0712017 |   |         |          |
|                                                   | vveignt:                                        |                       | 65             | kg        | 3      | 06/07/2017 |   |         |          |
|                                                   | BMI:                                            | 20.06                 |                | kg        | )/M2   |            |   |         |          |
|                                                   | Pulse:                                          |                       |                | 55 🗘 bp   | m      | 06/07/2017 |   |         |          |
|                                                   |                                                 |                       |                |           |        |            |   |         |          |

### Step 6

Fill in the patient referral information as normal.

Note: demographic and clinical information, such as past medical history, medications, etc, that have already been saved in the patient's chart will automatically populate the appropriate sections of the letter, meaning additional work/typing will be kept to a minimum.

When all referral information has been filled in click 'Ok' in the bottom right corner.

| History of Family Member<br>Diseases:                                                                | Family his  | story will automatica | lly appear h  | ere.                    |         |          |     |        |     |
|----------------------------------------------------------------------------------------------------|-------------|-----------------------|---------------|-------------------------|---------|----------|-----|--------|-----|
| Clinical Exam:                                                                                       |             |                       |               |                         |         |          |     |        |     |
| Childen Exam.                                                                                        |             |                       |               |                         |         |          |     |        |     |
|                                                                                                    |             |                       |               |                         |         |          |     |        |     |
|                                                                                                    |             |                       |               |                         |         |          |     |        |     |
|                                                                                                    |             |                       |               |                         |         |          |     |        |     |
|                                                                                                    |             |                       |               |                         |         |          |     |        |     |
| Current Medication                                                                                   |             |                       |               |                         |         |          |     |        |     |
| Patient on Anticoagulants*:                                                                          | No 🔫        |                       |               |                         |         |          |     |        |     |
| Current Medication:                                                                                  | Aspirin Cle | onmel 75 mg gastro    | -resistant ta | abletsONE T             | D BE TA | KEN DAIL | .Y. |        |     |
|                                                                                                    | Atorvastal  | tin Actavis 20 mg fil | Im-coated ta  | ibletsONE TO            | BE TA   | KEN DAIL | Y   |        |     |
| DWG CAPTIONSE                                                                                        |             |                       |               |                         |         |          |     |        |     |
| comments                                                                                             |             |                       |               |                         |         |          |     |        |     |
| Comments<br>Additional Relevant<br>Information:                                                      |             |                       |               |                         |         |          |     |        |     |
| Additional Relevant<br>Additional Relevant<br>Information:<br>aboratory Investigation                |             |                       |               |                         |         |          |     |        |     |
| Additional Relevant<br>Information:<br>aboratory Investigation<br>est Name                           |             | Result                |               | Result Date             |         | Unit     |     |        |     |
| Additional Relevant<br>Additional Relevant<br>Information:<br>aboratory Investigation<br>'est Name   |             | Result                |               | Result Date             | :-      | Unit     |     | Add La | эb  |
| Additional Relevant<br>Additional Relevant<br>Information:<br>aboratory Investigation                |             | Result                |               | Result Date             | : •     | Unit     |     | Add La | ab  |
| Additional Relevant<br>Additional Relevant<br>Information:<br>aboratory Investigation<br>est Name    |             | Result                |               | Result Date             | : •     | Unit     |     | Add La | ab  |
| Additional Relevant<br>Information:<br>aboratory Investigation<br>est Name<br>adiology               |             | Result                |               | Result Date             | ¢ *     | Unit     |     | Add La | аb  |
| Additional Relevant<br>Information:<br>aboratory Investigation<br>est Name<br>adiology<br>Test Name  |             | Result<br>Result Date |               | Result Date<br>Hospital | ¢.*     | Unit     |     | Add La | зb  |
| Additional Relevant<br>Information:<br>aboratory Investigation<br>est Name<br>adiology<br>Test Name  |             | Result<br>Result Date | : •           | Result Date             | : *     | Unit     |     | Add La | зb  |
| Additional Relevant<br>Information:<br>aboratory Investigation<br>est Name<br>adiology<br>Test Name  |             | Result Result Date    | : *           | Result Date<br>Hospital | 2.*     | Unit     |     | Add La | sb  |
| Additional Relevant<br>Information:<br>aboratory Investigation<br>"est Name<br>adiology<br>Test Name |             | Result Result Date    | : *           | Result Date             |         | Unit     |     | Add La | ab. |
| Additional Relevant<br>Information:<br>aboratory Investigation<br>est Name<br>adiology<br>Test Name  |             | Result<br>Result Date | : •           | Result Date<br>Hospital | t *     | Unit     |     | Add La | ab  |

A message will appear asking if you want to send the referral now. Click 'Yes'.

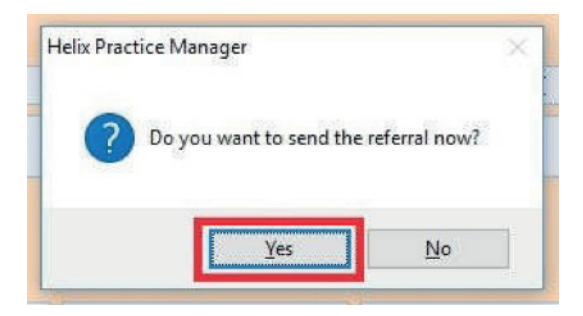

The referral will take approximately 3 seconds to deliver and will appear in the Kingsbridge booking office in real time where it can be triaged as normal. In the patient's chart the status of the referral will change to 'Accepted'.

The referral will take approximately 3 seconds to deliver and will appear in the Kingsbridge booking office in real time where it can be triaged as normal. In the patient's chart the status of the referral will change to 'Accepted'.

| Search     | Add                                                      | New                                         | Health<br>Summary * | Consultation<br>Notes | Medication          | Medical<br>History* | Immunisations | Exams    | Protocols | Charting | Recalls | HL7<br>Messages | Documents | Sketch | Accounts | Finalise |        |
|------------|----------------------------------------------------------|---------------------------------------------|---------------------|-----------------------|---------------------|---------------------|---------------|----------|-----------|----------|---------|-----------------|-----------|--------|----------|----------|--------|
| Pabe       | ents                                                     | Con                                         | sultation           |                       |                     |                     | Cli           | nical    |           |          |         |                 | Docum     | nents  | Acco     | ounts    |        |
| Miss Test. | Jane (F) :<br>Alerts:<br>Drug Al<br>Other A<br>Identifie | 37Y OM 0<br>llergies:<br>Allergies:<br>ers: | 7/07/1980 (1        | 0 Main Street, I      | <u>Dun Leogheir</u> | re, Dublin)         |               |          |           |          |         |                 |           |        |          |          | Eamily |
| Electronic | Referrals                                                |                                             |                     |                       |                     |                     |               |          |           |          |         |                 |           |        |          |          |        |
| Drag a     | column h                                                 | eader here                                  | e to group by       | that column.          |                     |                     |               |          |           |          |         |                 |           |        |          |          |        |
| Туре       |                                                          |                                             |                     |                       |                     |                     |               |          |           |          |         |                 |           |        |          |          |        |
| Genera     | al Referral                                              |                                             |                     |                       |                     |                     |               | 19/07/20 | )17       |          |         |                 |           |        |          | Ac       | cepted |
| Genera     | I Referral                                               |                                             |                     |                       |                     |                     |               | 18/07/20 | )17       |          |         |                 |           |        |          | Ac       | cepted |
| Breast     | Referral                                                 |                                             |                     |                       |                     |                     |               | 22/06/20 | 017       |          |         |                 |           |        |          | Ac       | cepted |
| Breast     | Referral                                                 |                                             |                     |                       |                     |                     |               | 22/06/20 | )17       |          |         |                 |           |        |          | Ac       | cepted |

# Viewing Response Messages from Kingsbridge Private Hospital

#### **Option 1 – View response in the patient's chart**

If a referral response message is sent by Kingsbridge to the practice (via the Healthlink Online Portal) it can be viewed in the patient's chart by clicking the 'HL7 Messages' button in the bar at the top of the screen.

In the list on the left hand side you will see a history of response messages that have come back for this patient and the date each one was received.

| Waiting Room Appointments Patient Repo                                          | orta Taska Administration Help                                                                                                    |                                                                                                    |                 |
|---------------------------------------------------------------------------------|----------------------------------------------------------------------------------------------------|----------------------------------------------------------------------------------------------------|-----------------|
| Search Add New Health<br>Patients Consultation                                  | Medication History Engans Pr<br>Clinical                                                                                                    | Ling Ling Real H.Z.<br>tabula Charles Real H.Z.<br>tabula Charles Real H.Z.<br>Converts Bath Acourts Faulte<br>Converts Faulte                                          |                 |
| Miss Test, Jane (F) 37Y 7M 07/07/1980 0871234567 (101                           | Main Street, Dun Laoghaire, Dublin)                                                                                                    | Family GMS A22113311- 🔄 🦉                                                                                                    |                 |
| Aterts:<br>Drug Allergies.<br>Other Allergies.<br>Identifiers:<br>GMS A22113311 |                                                                                                    |                                                                                                    | Aigrate Migrate |
| Show Messages Between Dates: 2 * to                                             | 2.4                                                                                                    | IV Only show unread messages                                                                                                    |                 |
| Dae 2 Type<br>060322018 General Response<br>19/07/2017 General Response         | Pater Charlos Magels Supple<br>Pater Phore (9) (2346/), 40 (2012):46/1<br>Pater Adves: 10 Man Steer, Don Loghen, Du<br>Merkel en welly<br>Manage Robert<br>Pater | NATIONAL GENERAL REFERRAL RESPONSE FORM                                                                                                    | ew Referral     |
|                                                                                 |                                                                                                    |                                                                                                    |                 |
|                                                                                 | Inage Category:                                                                                                    | Koutae                                                                                                    |                 |
|                                                                                 | Referral Overview:<br>Referral Received:<br>OPD Arranged:<br>Other Comments:                                                                                     | Your referral has been received<br>Yes                                                                                                    |                 |
|                                                                                 | OPD Details:<br>OPD Clinic:<br>Appointment Date:<br>Reminder Comment:                                                                                            | 20/07/2017 11:00<br>Please ensure the putient brings their medication details, along with relevant x ergs, scans and radiology reports, with them to their appointment. |                 |
|                                                                                 | Conserved Aution for ("D.                                                                                                    |                                                                                                    | ······ •        |
| Mark as Read View Create Note                                                   |                                                                                                    | ē                                                                                                    | Close           |

#### **Option 2 - View response in the Unread Messages module**

#### Step 1

Click 'Tasks' and then 'Unread Messages' in the bar at the top of the screen. The Unread Messages module will allow you to view and read response messages for all patients in one convenient location.

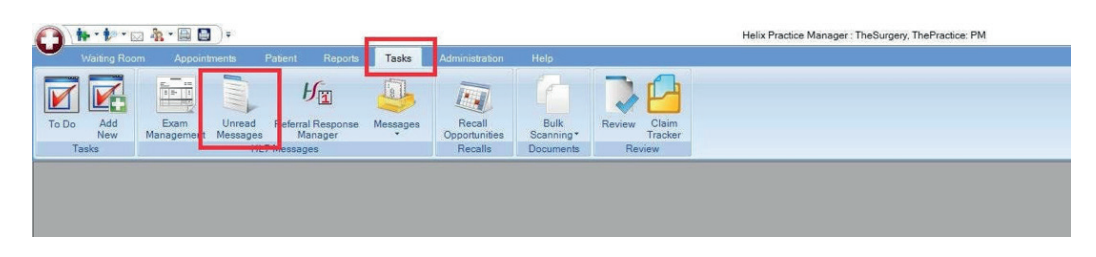

#### Step 2

Click a response from the list on the left hand side to view it. If you wish, you can mark it as read by clicking the 'Mark as Read' button in the bottom left corner. Once marked as read it will be removed from this list but will always be viewable in the patient's chart as per Option 1 above.

| Waiting Room Appointments Patient Report                                                                                                    | s Tasks Administration Help                                                                                                    |                                                                              |                                                                         |                                  |
|----------------------------------------------------------------------------------------------------|----------------------------------------------------------------------------------------------------|------------------------------------------------------------------------------|-------------------------------------------------------------------------|----------------------------------|
| To Do Add Exam Urread Researce HL7 Messages                                                                                                   | Messages Recall<br>Reportunites<br>Recalls                                                                                                    | Claim<br>Tracker<br>Inv                                                      |                                                                         |                                  |
| HL7 Messages                                                                                                    | 1.0                                                                                                    |                                                                              | Show Inactive Users                                                     | View messages for Dr Blogs Joe * |
| Show Meetagan Editional Caster - 19<br>Patient Caster - 19yee<br>Test, Jane 05/0320 General Response<br>Test, Jane 19/07/201 General Response | Patient Clinician: Migrate Migrate<br>Patient Phone: (%) 123467, (M) 037223467<br>Patient Address: 10 Main Street, Dun Laoghaire, Dubl<br>Marked as read by: Biogs Joe<br>Message: Notes | C Only show unread messages                                                  |                                                                         | View Referral                    |
|                                                                                                    |                                                                                                    | NATIONAL GENERAL F                                                           | REFERRAL RESPONSE FORM                                                  | Î                                |
|                                                                                                    | Patient Summary:                                                                                                    | Jane Test (07/07/1980 - 37 yrs - F), 10 Main Street, I                       | Dun Laoghaire                                                           |                                  |
|                                                                                                    | Triage Category:                                                                                                    | Routine                                                                      |                                                                         |                                  |
|                                                                                                    | Referral Overview:<br>Referral Received:<br>OPD Arranged:<br>Other Comments:                                                                                                    | Your referral has been received<br>Yes                                       |                                                                         |                                  |
|                                                                                                    | OPD Details:<br>OPD Clinic:<br>Appointment Date:<br>Reminder Comment:                                                                                                    | 20/07/2017 11:00<br>Please ensure the patient brings their medication detail | , along with relevant x-rays, scans and radiology reports, with them to | o their appointment.             |
|                                                                                                    | Suggested Action for GP:                                                                                                    |                                                                              |                                                                         |                                  |
|                                                                                                    | Suggested Action by Consultant:                                                                                                    |                                                                              |                                                                         |                                  |
|                                                                                                    | Patient Den                                                                                                    | ographics                                                                    | General Practitioner De                                                 | tails 🗸 🗸 🗸                      |
|                                                                                                    | Patient Name- Tano Test                                                                                                    |                                                                              | Hoenital                                                                |                                  |
| Mark as Read View Create Note                                                                                                    |                                                                                                    |                                                                              |                                                                         | Close                            |

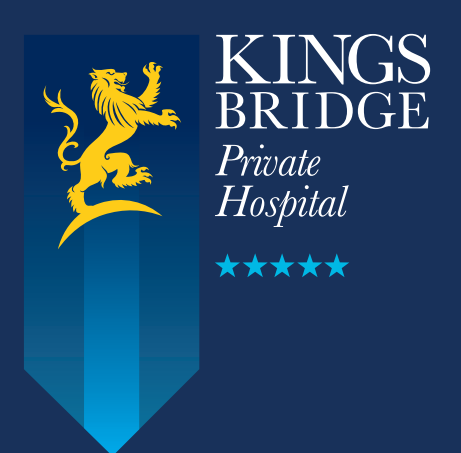

**Kingsbridge Private Hospital Sligo** Ray MacSharry Road, Sligo

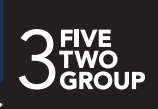